# **Configure and Deploy AnyConnect Web Security through ASA**

# Contents

| Table of Contents                             |
|-----------------------------------------------|
| Introduction                                  |
| Prerequisites                                 |
| <u>Requirements</u>                           |
| Components used                               |
| Background Information                        |
| Configure                                     |
| Anyconnect WebSecurity deployment through ASA |
| Verify                                        |
| Upgrade/Downgrade Anyconnect version          |
| Troubleshoot                                  |

### Introduction

This document describes the deploying of AnyConnect web security module for client based VPN terminating on Cisco Adaptive Security Appliances (ASA).

# Prerequisites

### Requirements

There are no specific requirements for this document.

### **Components used**

This document is not restricted to specific software and hardware versions.

The information in this document was created from the devices in a specific lab environment. All of the devices used in this document started with a cleared (default) configuration. If your network is live, make sure that you understand the potential impact of any command.

## **Background Information**

• Upload the Anyconnect (recommend v4.1+) image on ASA

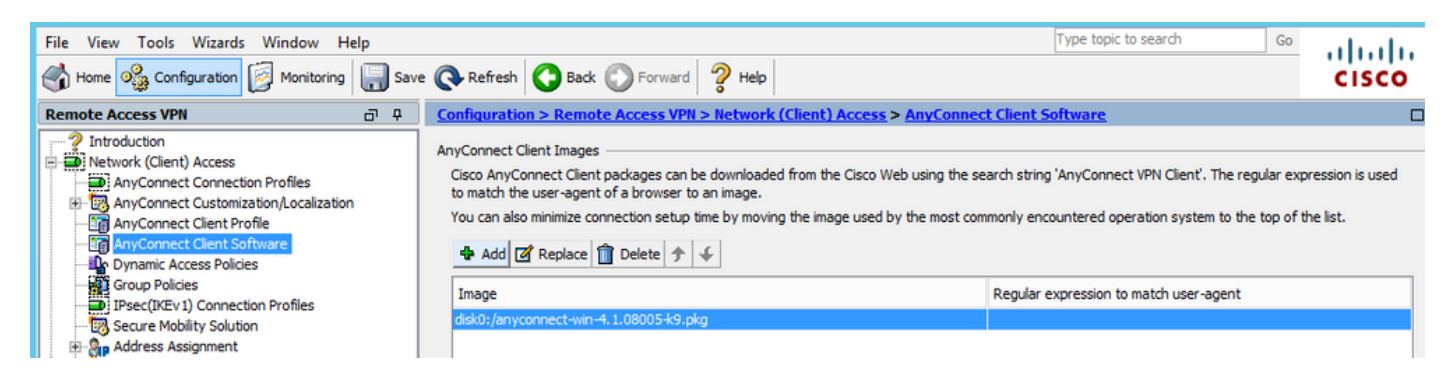

• Enable the VPN profile on ASA, as shown in the image

| File View Tools Wizards Window He                                                                                                    | elp   |                                                                                                    |                                                                                                    |                                                                                                    |                                                                                                    | Type topic to search                                                                                        | Go                                     | ahaha               |
|----------------------------------------------------------------------------------------------------|-------|----------------------------------------------------------------------------------------------------|----------------------------------------------------------------------------------------------------|----------------------------------------------------------------------------------------------------|----------------------------------------------------------------------------------------------------|----------------------------------------------------------------------------------------------------|----------------------------------------|---------------------|
| Home 🖓 Configuration 🔯 Monitoring                                                                                                    | Save  | 🚱 Refresh 🔇                                                                                                    | Back OFForward                                                                                                    | Help                                                                                                 |                                                                                                    |                                                                                                    |                                        | cisco               |
| Remote Access VPN                                                                                                    | 8 P P | Configuration > Remote Access VPN > Network (Client) Access > AnyConnect Connection Profiles                                                                                                    |                                                                                                    |                                                                                                    |                                                                                                    |                                                                                                    |                                        |                     |
| Introduction     Network (Client) Access     AnyConnect Connection Profiles     AnyConnect Customization/Localization     AnyConnect Client Profile     AnyConnect Client Software     Dynamic Access Policies     Group Policies     Group Policies     Disect(Kzv1) Connection Profiles                                                                                                    | ~     | The security applia<br>end-user administr<br>Security (DTLS) tu<br>Access Interfaces –<br>Imable Cisco A<br>SSL access must b                                                                                                    | ance automatically depl<br>ative rights. The Cisco<br>nneling options.<br>nyConnect VPN Client :<br>e enabled if you allow /                                         | oys the Cisco AnyConn<br>AnyConnect VPN Client<br>access on the interface<br>AnyConnect client to be | ect VPN Client to remot<br>supports IPsec (IKEv2<br>s selected in the table<br>launched from a brow | te users upon connection. The initia<br>2) tunnel as well as SSL tunnel with<br>below<br>ser (Web Launch) . | il dient deploymen<br>Datagram Transpi | t requires A        |
| Secure Mobility Solution                                                                                                    | =     | Interface                                                                                                    | SSL Access                                                                                                    | [                                                                                                    | IPsec (IKEv2) Acc                                                                                   | ess                                                                                                    | Davice Co                              | rtificate           |
| H → H Address Assignment                                                                                                    |       | au desida                                                                                                    | Allow Access                                                                                                    | Enable DTLS                                                                                          | Allow Access                                                                                        | Enable Client Services                                                                                      | Device Ce                              | funcate             |
| Advanced  Advanced  Advan | ~     | outside<br>inside<br>Bypass interfa<br>Access lists from g<br>Login Page Setting -<br>Allow user to s<br>Shutdown port<br>Connection Profiles<br>Connection profile<br>Connection profile<br>Connection profile<br>Connection profile | ce access lists for inbor<br>roup policy and user pro-<br>elect connection profile<br>tal login page.<br>t (tunnel group) specifi-<br>here.<br>t (incle group) Find: | und VPN sessions<br>olicy always apply to the<br>e on the login page.                                | e traffic.                                                                                          | eters. You can configure the mappi                                                                          | Port Se                                | ttings<br>≣<br>e to |
| 🛐 Firewall                                                                                                    |       | Name                                                                                                    | SSI. Enabled                                                                                                    | IPsec Enabled                                                                                        | Aliases                                                                                             | Authentication Method                                                                                       | Group Poli                             | ~                   |
| Remote Access VPN                                                                                                    |       | DefaultRAGroup                                                                                                    | ✓                                                                                                    |                                                                                                    | 10000                                                                                               | AAA(LOCAL)                                                                                                  | DfltGrpPoli                            | cy                  |
| Site-to-Site VPN                                                                                                    |       | DefaultWEBVP                                                                                                    | ✓                                                                                                    | ✓                                                                                                    |                                                                                                    | AAA(LOCAL)                                                                                                  | DfltGrpPoli                            | У 🗸                 |
| Device Management                                                                                                    |       | <                                                                                                    |                                                                                                    |                                                                                                    |                                                                                                    |                                                                                                    |                                        | >                   |
|                                                                                                    | >>    |                                                                                                    |                                                                                                    |                                                                                                    | Apply Re:                                                                                           | set                                                                                                    |                                        |                     |

## Configure

### Anyconnect WebSecurity deployment through ASA

The steps involved in configuration are:

- Configure Anyconnect Websecurity client profile
- Edit Anyconnect VPN group policy
- Set split exclusion for Web Securityand select download Web Security client module
- Edit Anyconnect VPN group policy and select the Web Security client profile

#### Step 1. Configuring Anyconnect Websecurity Client profile

Navigate to Configuration >Remove Access VPN >Network (Client) Access >Anyconnect Client Profile, click on

**Note**: The Profile Name is hard-coded on the client side, so regardless of the name configured, the ASA always pushes out **Websecurity\_serviceprofile.wso** to the client.

**Note**: This is a default profile without authentication license key.

| File View Tools Wizards Window Help                                                                                                    |                                                               |                                                                                                    |                                                                                                    |                                                                                                    |                                                                                      |                                                                                                   | Туре                                                              |
|----------------------------------------------------------------------------------------------------|---------------------------------------------------------------|----------------------------------------------------------------------------------------------------|----------------------------------------------------------------------------------------------------|----------------------------------------------------------------------------------------------------|--------------------------------------------------------------------------------------|---------------------------------------------------------------------------------------------------|-------------------------------------------------------------------|
| Home 🗞 Configuration 🔯 Monitoring 🔚 Save                                                                                                    | e 💽 Refresh 🔇                                                 | Back 🔘 Fo                                                                                          | rward 🧖 Help                                                                                              |                                                                                                    |                                                                                      |                                                                                                   |                                                                   |
| Remote Access VPN 🗗 🖓                                                                                                    | Configuration > R                                             | Remote Acces                                                                                       | s VPN > Network                                                                                           | (Client) Access > AnyC                                                                                        | Connect Client Pro                                                                   | <u>file</u>                                                                                       |                                                                   |
| Introduction     Network (Client) Access     AnyConnect Connection Profiles     AnyConnect Customization/Localization     AnyConnect Client Profile     AnyConnect Client Software     Dynamic Access Policies     Group Policies     Dynamic Access Policies     Dynamic Access | This panel is used<br>'Add' button to ad<br>The profile Usage | to manage Any<br>Id a new profile.<br>field is introduc<br>t                                       | Connect Client Profi<br>Pressing the Impor<br>ed with the Secure I<br>roup Policy                         | les and perform group assi<br>t or Export button is for up<br>Mobility Solution. This field<br>ete The Import | ignment for AnyConn<br>load and download o<br>contains different pro<br>t 🎒 Validate | ect version 2.5 or later.You c<br>f dient profiles between local<br>ffile usage in AnyConnect ver | an select a profile to machine and device.<br>sion 3.0 and later. |
| B Secure Mobility Solution                                                                                                    | Profile Name                                                  |                                                                                                    | Pr                                                                                                    | ofile Usage                                                                                                   |                                                                                      | Group Policy                                                                                      |                                                                   |
| Advanced     Advanced     Advanced     Advanced     Advanced     Advanced     Advanced     Advanced     Advanced     Advanced     Advanced                                                                                                    | Pr<br>Pr<br>El<br>au                                          | rofile Name (<br>rofile Usage )<br>nter a device file<br>utomatically created<br>rofile Location ( | Ac<br>demo <br>Web Security Servic<br>e path for an xml file<br>ated if it does not ex<br>disk0:/demo.wsp | d AnyConnect Clier<br>e Profile<br>., ie. disk0:/ac_profile. The<br>dist.                                     | nt Profile                                                                           | X<br>Browse Flash<br>Upload                                                                       |                                                                   |
| Device Setup     Device Setup     Firewall     Remote Access VPN                                                                                                    | G                                                             | roup Policy                                                                                        | <unassigned></unassigned>                                                                                 | n VPN' for selected group                                                                                     |                                                                                      |                                                                                                   |                                                                   |
| Site-to-Site VPN                                                                                                    |                                                               |                                                                                                    | C                                                                                                    | K Cancel                                                                                                    | Help                                                                                 |                                                                                                   |                                                                   |

Step 2. Edit the newly created profile to add authentication license key and customize the configuration.

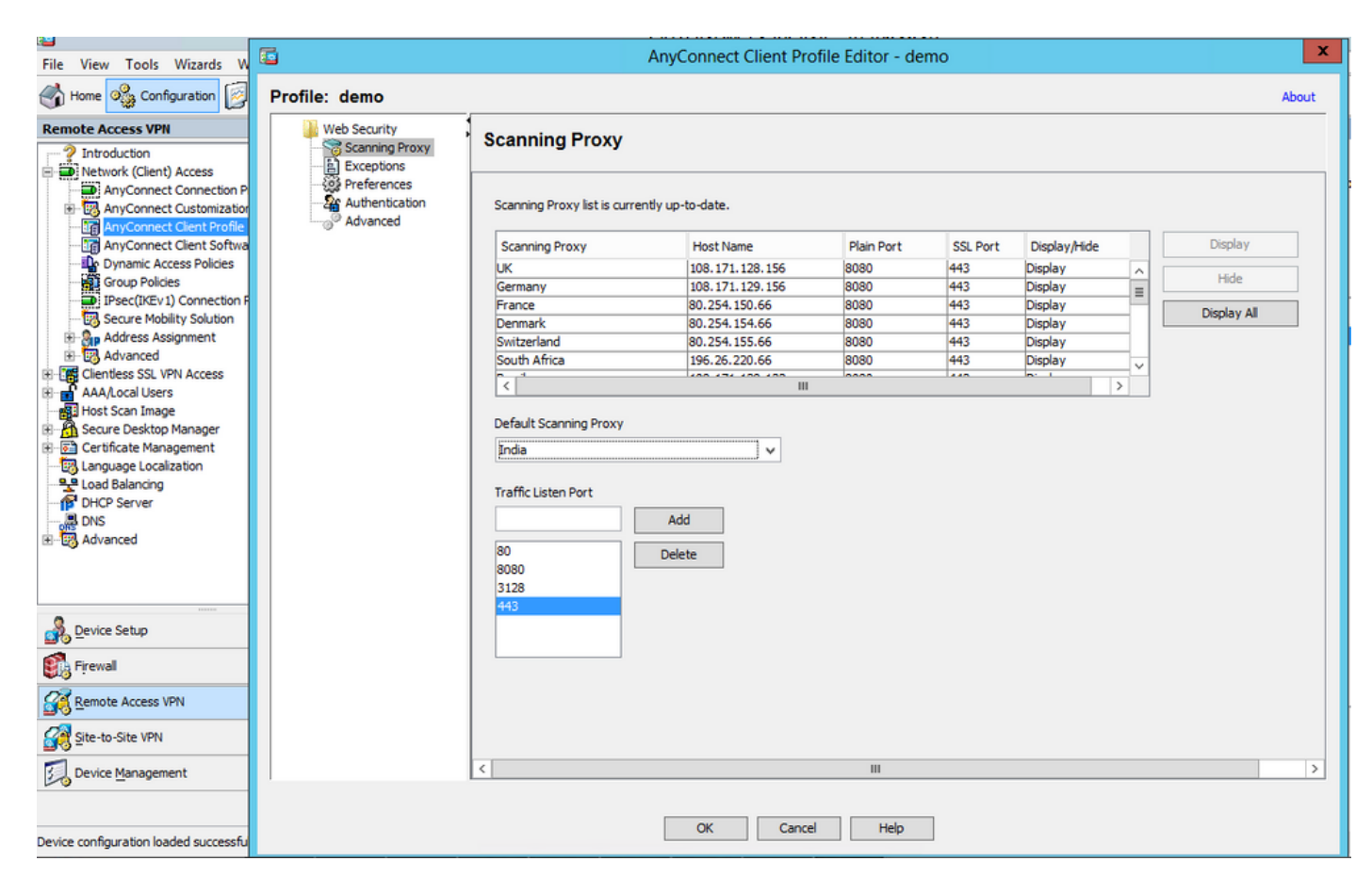

| Cla Manu Tarah Minanda M                      | AnyConnect Client Profile Editor - demo                                             | x     |
|-----------------------------------------------|-------------------------------------------------------------------------------------|-------|
| File View Tools Wizards W                     |                                                                                     |       |
| Home 🆓 Configuration                          | Profile: demo                                                                       | About |
| Remote Access VPN                             | Web Security                                                                        |       |
| ? Introduction                                | - Scanning Proxy Automatication                                                     |       |
| Network (Client) Access                       | The Exceptions                                                                      | ~     |
| AnyConnect Customization                      | Authentication Proxy Authentication License Key F90A686F696FF779CB758869F84A5688 == |       |
| AnyConnect Client Profile                     | Advanced Service Password unknown site                                              |       |
| AnyConnect Client Softwa                      | websecurry                                                                          |       |
| Group Policies                                | Enable Enterprise Domains     Use     Group Include List     V                      |       |
| IPsec(IKEv1) Connection P                     | All Domains                                                                         |       |
| H- Address Assignment                         | Add                                                                                 |       |
| 🟦 🐻 Advanced                                  | Add Delete                                                                          |       |
| Clientless SSL VPN Access     AAA/Local Users | Delete                                                                              |       |
| Host Scan Image                               |                                                                                     |       |
| Secure Desktop Manager                        |                                                                                     |       |
| - B Language Localization                     |                                                                                     | _     |
| Load Balancing                                |                                                                                     | =     |
|                                               | Custom matching and reporting for machines not joined to domains                    |       |
| ⊞ - 🛃 Advanced                                | Computer Name                                                                       |       |
|                                               | Computer Name                                                                       |       |
|                                               | Custom Groups (optional)                                                            |       |
| Cavica Catura                                 | Add                                                                                 |       |
| Device Setup                                  | Delete                                                                              |       |
| Firewall                                      |                                                                                     |       |
| Remote Access VPN                             |                                                                                     |       |
| 🙀 Site-to-Site VPN                            | ** change requires WebSecurity service restart                                      |       |
| Device Management                             |                                                                                     | ~     |
|                                               |                                                                                     |       |
| Device configuration loaded successfu         | OK Cancel Help                                                                      |       |
|                                               |                                                                                     |       |

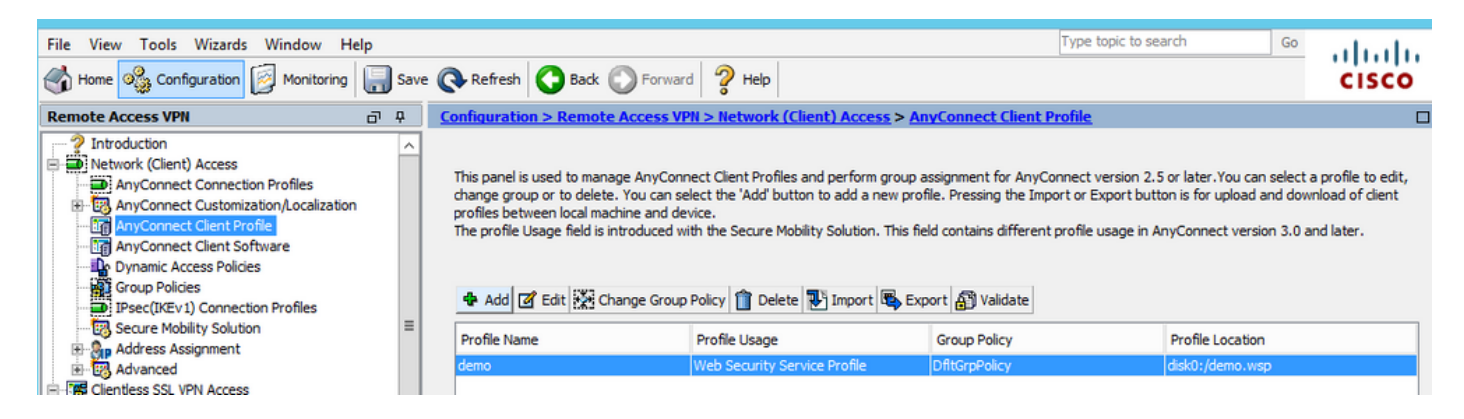

#### Step 3. Set split exclusion for Web Security and select download Web security client module

Edit Anyconnect VPN group policy, as shown in the image.

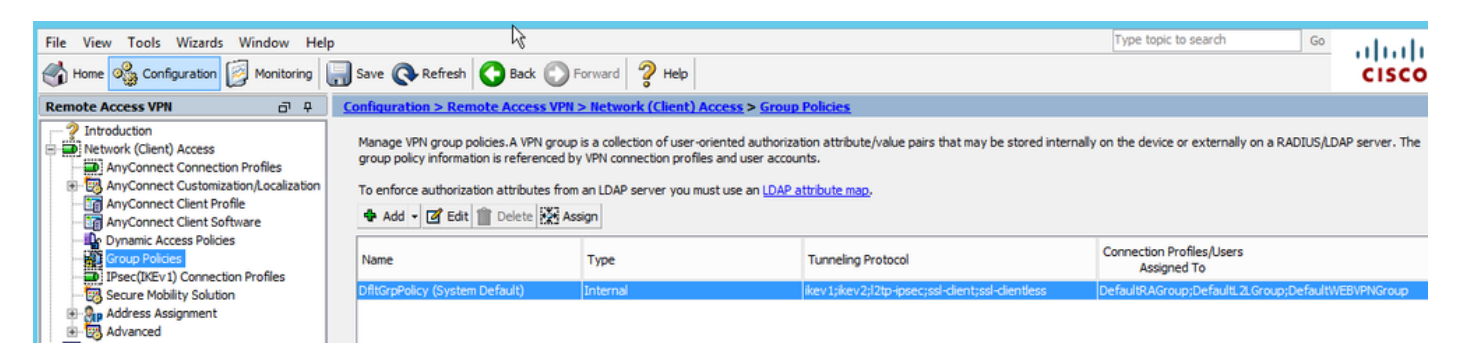

As shown in the image, set up split exclusion for Web Security.

| <b>E</b>                           |                                               |                   | Edit Internal Group Policy: DfltGrpPolicy                                                                                                    |
|------------------------------------|-----------------------------------------------|-------------------|----------------------------------------------------------------------------------------------------|
| General                            | The VPN dient makes split tunneling decis     | ions on the basis | s of a network list that can be specified below by providing the proper parameters to 'Policy                                                                                                    |
|                                    | DNS Names:                                    |                   |                                                                                                    |
| Browser Proxy<br>AnyConnect Client | Send All DNS Lookups Through Tunnel:          | ⊖Yes ●N           | 0                                                                                                    |
| ⊡ ·· IPsec(IKEv 1) Clien           | t Policy:                                     | Exclude Netwo     | vrk List Below                                                                                                    |
|                                    | IPv6 Policy:                                  | Exclude Netwo     | vrk List Below                                                                                                    |
|                                    | Network List:                                 | None              |                                                                                                    |
|                                    | Pressing this button to set up split exlusion | on for Web Secu   | rity proxies.                                                                                                    |
|                                    | Set up Split Exclusion for Web Securit        | y                 | Web Security Proxies Exclusion                                                                                                    |
|                                    | Intercept DHCP Configuration Message          | from Microsoft (  | Enter a new or select an existing access list used for Web Security split exclusion. ASDM will set up the access list for use in the network list.         Access list name:       CWS-Tower         Create Access List       Update Access List       Cancel |

| 6                                                                                                    |                                                                                                    | Edit Internal Group Policy: DfltGrpPolicy                                                                                                    |
|----------------------------------------------------------------------------------------------------|----------------------------------------------------------------------------------------------------|----------------------------------------------------------------------------------------------------|
| General<br>Servers<br>Advanced<br>Split Tunneling<br>Browser Proxy<br>Browser Proxy<br>Browser View (IKEv 1) Client | The VPN client makes split tunneling decises<br>DNS Names:<br>Send All DNS Lookups Through Tunnel:<br>Policy:<br>IPv6 Policy:<br>Network List:<br>Pressing this button to set up split exlusion<br>Set up Split Exclusion for Web Securit<br>Intercept DHCP Configuration Message | sions on the basis of a network list that can be specified below by providing the proper par<br>Yes  No<br>Exclude Network List Below<br>Exclude Network List Below<br>CWS-Tower<br>on for Web Security proxies. |

Select download Web Security client module, as shown in the image.

Step 4. Download Web security client profile

Edit **Anyconnect VPN group policy > Client Profiles to Download > Add,** now choose the created Profile (as in Step 1)

| General                                 | Keep Installer on Client System:          | Yes   No          |                                                                                                    |
|-----------------------------------------|-------------------------------------------|-------------------|----------------------------------------------------------------------------------------------------|
| Servers                                 | heep instance on electro jacom            | 0.00              |                                                                                                    |
| Advanced                                | Datagram Transport Layer Security (DTLS): | Enable      Disat | de la constante de la constante de la constante de la constante de la constante de la constante de la constante        |
| -Split Tunneling                        |                                           |                   |                                                                                                    |
| -Browser Proxy                          | DTLS Compression:                         | Enable      Disat | ke la la la la la la la la la la la la la                                                                              |
| AnyConnect Client<br>Login Setting      | SSL Compression:                          | ○ Deflate ○ LZS   | Oisable                                                                                                    |
| - Client Firewall<br>- Key Regeneration | Ignore Don't Fragment(DF) Bit:            | ○ Enable          | le                                                                                                    |
| -Dead Peer Detectio                     | Client Bypass Protocol:                   | 🔿 Enable 💿 Disab  | Ne la la la la la la la la la la la la la                                                                              |
|                                         | FQDN of This Device:                      |                   |                                                                                                    |
| IPsec(IKEv1) Client                     | MTU:                                      | 1406              |                                                                                                    |
|                                         | Keepalive Messages:                       | Disable Interval  | Select AnyConnect Client Profiles                                                                                      |
|                                         | Optional Client Modules to Download:      | websecurity       | This panel is used to select existing AnyConnect profile for a group policy. To create or edit a profile, go to Remote |
|                                         | Always-On VPN:                            | O Disable 💿 Use   | Access VPN>Network (Client) Access>AnyConnect Client Profile.                                                          |
|                                         |                                           |                   | Select a profile name and the usage will be determined automatically. The 'View Profile' hutton will open the profile  |
|                                         | Client Profiles to Download:              |                   | viewer (no editing) if the AnyConnect 2.5 client or later is installed and if the profile usage is determined.         |
|                                         |                                           | 💠 Add 🏢 Delete    | Otherwise, it will show the profile content as XML text.                                                               |
|                                         |                                           |                   |                                                                                                    |
|                                         |                                           | Profile Name      | Profile Name: demo                                                                                                    |
|                                         |                                           |                   |                                                                                                    |
|                                         |                                           |                   | Profile Usage: Web Security Service Profile V                                                                          |
|                                         |                                           |                   |                                                                                                    |
|                                         |                                           |                   |                                                                                                    |
|                                         |                                           |                   |                                                                                                    |
|                                         |                                           |                   |                                                                                                    |
|                                         |                                           |                   |                                                                                                    |
|                                         |                                           |                   |                                                                                                    |
|                                         |                                           |                   |                                                                                                    |
|                                         |                                           |                   |                                                                                                    |
|                                         |                                           |                   |                                                                                                    |
|                                         |                                           |                   | OK Cancel Help                                                                                                    |
|                                         |                                           |                   |                                                                                                    |
|                                         |                                           | L                 |                                                                                                    |
| <                                       |                                           |                   |                                                                                                    |
|                                         |                                           |                   |                                                                                                    |
| Find:                                   | Next O Previous                           | ;                 |                                                                                                    |
|                                         |                                           |                   |                                                                                                    |
|                                         |                                           |                   | OK Cancel Help                                                                                                    |
|                                         |                                           |                   |                                                                                                    |

Click OK and apply the changes.

# Verify

When you connect to Anyconnect VPN, ASA will push the Anyconnect webscurity module through VPN as shown in the image.

| S Cisco AnyConnect   10.106.36.30    | S Cisco AnyConnect Secure Mobility Client ×                    |
|--------------------------------------|----------------------------------------------------------------|
| Username: user1<br>Password: ******* | VPN:           Contacting 10.106.36.30.           10.106.36.30 |
| OK Cancel                            | ijialbi<br>Cisco                                               |

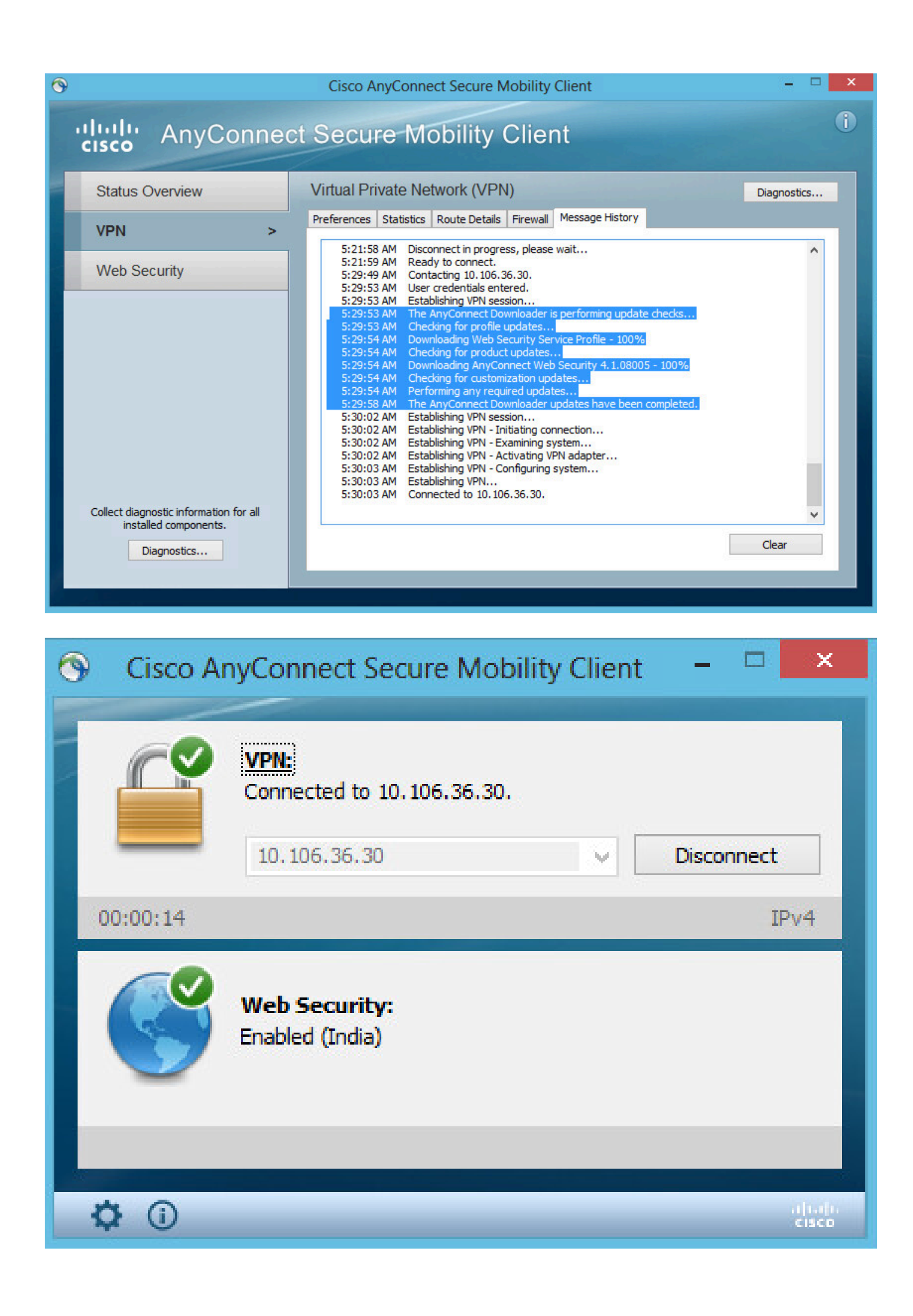

If you are already logged in, its recommended to log off and then log in back for the functionality to be enabled.

## **Upgrade/Downgrade Anyconnect version**

The deployment functionality remains unaltered if the version is upgraded. However, downgrade is not possible. So, with the current example of 4.1.x, it can be upgraded to version 4.2

The steps involved are as follows:

#### Step 1. Upload the latest Anyconnect package 4.2 to flash and replace 4.1 with latest file.

Under Anyconnect Client Software > Replace, and then choose the recent image file.

| File       View       Tople       Type to         Image: Second process       Image: Second process       Image: Second proces       Image: Second proces                                                                                                    |
|----------------------------------------------------------------------------------------------------|
| Home Configuration Monitoring Save Refresh Sake Forward P Help                                                                                                    |
| Remote Access VPN Configuration > Remote Access VPN > Network (Client) Access > AnyConnect Client Software                                                                                                    |
|                                                                                                    |
| <ul> <li>Introduction</li> <li>Network (Client) Access</li> <li>AnyConnect Connection Profiles</li> <li>AnyConnect Client Images</li> <li>Cisco AnyConnect Client packages can be downloaded from the Cisco Web using the search string 'AnyConnect Client Profile</li> <li>AnyConnect Client Profile</li> <li>AnyConnect Client Software</li> <li>Dynamic Access Policies</li> </ul>                                                                                                    |
| Group Policies                                                                                                    |
| IPsec(IKEv1) Connection Profiles                                                                                                    |
| Secure Mobility Solution disk0:/anyconnect-win-4.1.08005-k9.pkg                                                                                                    |
| Beplace AnyConnect Client Image                                                                                                    |
| Advanced                                                                                                    |
| Clientless SSL VPN Access                                                                                                    |
| AAA/Local Users AnyConnect Image: disk0:/anyconnect-win-4.2.01035-K9.pkg Browse Hash                                                                                                    |
| Host Scan Image                                                                                                    |
| Brown Manager                                                                                                    |
| Certificate Management Regular expression to match user-agent 😵                                                                                                    |
| Ingliage Localization                                                                                                    |
| Load Balancing OK Cancel Help                                                                                                    |
| THE Perver                                                                                                    |
| BNS Contraction of the second second se |

Step 2. When you re-connect to Anyconnect VPN, ASA will push the latest Anyconnect module through VPN with no alterations to the web security profile.

| Cisco AnyConnect Secure Mobility Client                                                             |
|----------------------------------------------------------------------------------------------------|
|                                                                                                    |
| VPN:Exiting. Upgrade in progress.10.106.36.30Connect                                                |
| Web Security:<br>Enabled (India)                                                                    |
|                                                                                                    |
| 🗘 🛈                                                                                                 |
| CISCO                                                                                               |
| AnyConnect Secure Mobility Client Downloader                                                        |
| The AnyConnect Downloader is installing AnyConnect Secure<br>Mobility Client 4.2.01035. Please wait |
|                                                                                                    |

**Note**: Downgrade is not supported.

### Troubleshoot

This section provides information you can use in order to troubleshoot your configuration.

Using DART to Gather Troubleshooting Information:

DART is the AnyConnect Diagnostics and Reporting Tool that you can use to collect data useful for troubleshooting AnyConnect installation and connection problems. DART supports Windows 7, Windows

Vista, Windows XP, Mac version 10.5 and 10.6, and Linux Redhat. The DART wizard runs on the computer that runs AnyConnect. It assembles the logs, status, and diagnostic information for Cisco Technical Assistance Center (TAC) analysis and does not require administrator privileges.

Although DART does not rely on any component of the AnyConnect software to run, yet you can launch it from AnyConnect, it will collect the AnyConnect log file, if it is available. Currently, DART is available as a standalone installation, or the administrator can push this application to the client PC as part of the AnyConnect dynamic download infrastructure. Once installed, the end user can start the wizard from the Cisco folder available through the **Start** button.